Solar Victoria Portal – Retailer User Guide

# Claiming payment for an installation

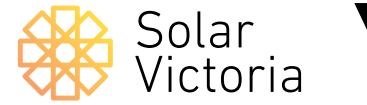

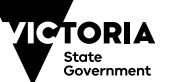

Environment, Land, Water and Planning

April 2021

## 1

Go to the '**Payment'** tab on the portal and select an installation.

| 8                     | Solar<br>Victoria                              | Home                                   | Quotes                        | Installations Paym                                                                            |                                                                   | My Account                                                                                             |
|-----------------------|------------------------------------------------|----------------------------------------|-------------------------------|-----------------------------------------------------------------------------------------------|-------------------------------------------------------------------|----------------------------------------------------------------------------------------------------|
| tems                  | Installations  Sorted by Status • Filtere      | l by all installations - Status • U    | pdated a few seconds ago      |                                                                                               | Q. Search this li                                                 | st                                                                                                    |
|                       | SOLARVIC ID                                    | QUOTE REFERE                           | NCE V LAST                    | NAME V PROPERTY ADDRES                                                                        | s v s                                                             | TATUS 🕇                                                                                                |
| 1                     | IN0000171                                      | 1234                                   | SIT-TE                        | ST 1 McNab Ave FOOTSC                                                                         | CRAY VIC 3011 Ir                                                  | nstallation completed                                                                                  |
| 2                     | IN0000142                                      | UT0001                                 | Tacay                         | 1 McNab Ave FOOTSC                                                                            | CRAY VIC 3011 P                                                   | ayment claim under review                                                                              |
| 3                     | IN0000145                                      | SUDISD909098                           | Test                          | 23 Kent St DROMANA                                                                            | A VIC 3936 P                                                      | ayment claim under review                                                                              |
|                       | IN0000146                                      | SIT testing                            | SITJoh                        | nston 17 Tranmere Ave CAR                                                                     | NEGIE VIC 3163 P                                                  | ayment claim under review                                                                              |
| 4                     |                                                |                                        |                               |                                                                                               | an an an an an an an an an an an an an a                          |                                                                                                    |
| 4                     | IN0000147                                      | HP001                                  | Potter                        | 3 22 Furzer St PRESTO                                                                         | DN VIC 3072 P                                                     | ayment claim under review                                                                              |
| 4<br>5<br>6           | IN0000147                                      | HP001<br>SE-12345                      | Potter<br>Stark               | 3 22 Furzer St PRESTO<br>3 Geelong Rd TORQU                                                   | AY VIC 3228 P                                                     | ayment claim under review                                                                              |
| 4<br>5<br>6<br>7      | IN0000147                                      | HP001<br>SE-12345<br>hagjid            | Potter<br>Stark<br>t          | 3 22 Furzer St PRESTO<br>3 Geelong Rd TORQU/<br>2-8 Nicholson St ABB0                         | AY VIC 3072 P<br>AY VIC 3228 P<br>OTSFORD VIC 3067 P              | ayment claim under review<br>ayment claim under review<br>ayment claim under review                    |
| 4<br>5<br>6<br>7<br>8 | IN0000147<br>IN00001<br>IN0000186<br>IN0000141 | HP001<br>SE-12345<br>hagjid<br>1231JSF | Potter<br>Stark<br>t<br>Wanyt | 3 22 Furzer St PRESTC<br>3 Geelong Rd TORQU<br>2-8 Nicholson St ABB<br>re 26 Kent Rd BOX HILL | N VIC 3072 P<br>AY VIC 3228 P<br>OTSFORD VIC 3067 P<br>VIC 3128 P | ayment claim under review<br>ayment claim under review<br>ayment claim under review<br>ayment approved |

2 Click Request Payment

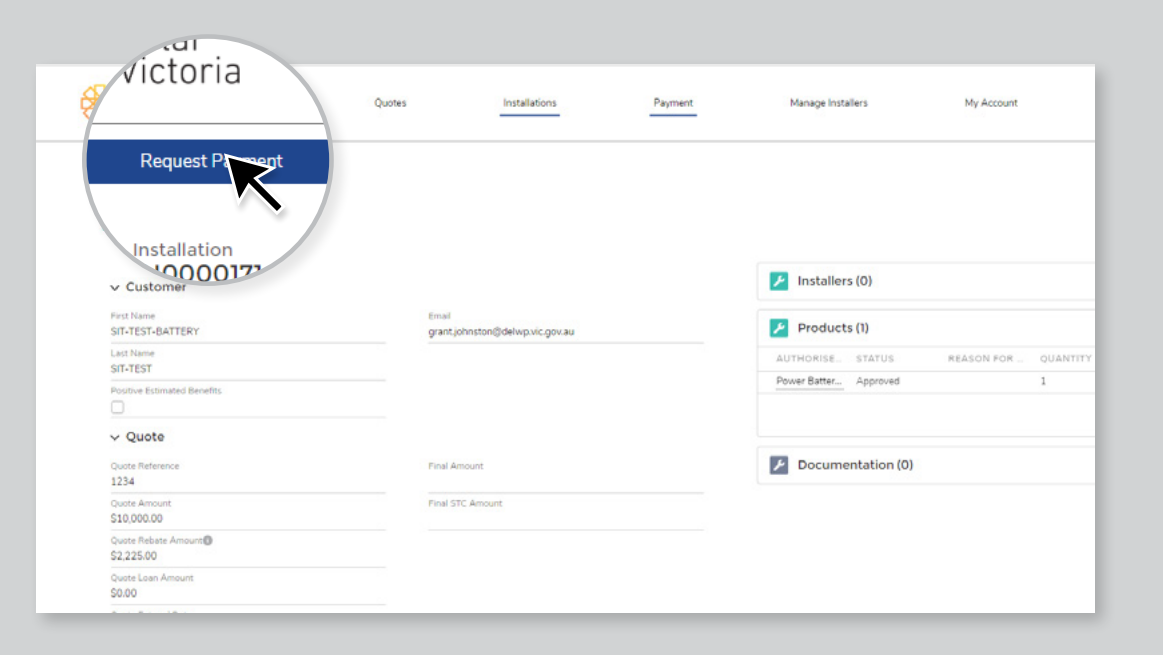

Solar Victoria Portal Retailer User Guide

#### 3

Input the relevant details and confirm the installed product(s).

|                                                                                                    | Upload Do               | cuments       | Subr         | nit Installation                                                                                                    |
|----------------------------------------------------------------------------------------------------|-------------------------|---------------|--------------|----------------------------------------------------------------------------------------------------|
| Electrical installation worker licence                                                                                                    | no.                     |               |              |                                                                                                    |
| A123                                                                                                    |                         |               |              |                                                                                                    |
| Inspector/Certifier of the electrical in                                                                                                    | stallation work 🚯       |               |              |                                                                                                    |
| Daniel Installer                                                                                                    |                         |               |              | 3                                                                                                    |
| NML A                                                                                                    |                         |               |              |                                                                                                    |
| 0000000000                                                                                                    |                         |               |              |                                                                                                    |
|                                                                                                    |                         |               |              |                                                                                                    |
| Total installed system cost (inc GST)                                                                                                    | before STC or Solar     | Homes Progra  | am rebates 🕚 |                                                                                                    |
| 510,000.00                                                                                                    |                         |               |              |                                                                                                    |
| Select Products                                                                                                    |                         |               |              | New Product                                                                                                    |
| RODUCT                                                                                                    | 0                       | UANTITY       | REASON FOR   | CHANGE                                                                                                    |
| SPR-MAX5-400                                                                                                    |                         | 1             |              | ( on the company of the company of t |
| Have any                                                                                                    | of the Installation Pro | oducts change | id? Ves      |                                                                                                    |
| \$909.09                                                                                                    |                         |               |              |                                                                                                    |
|                                                                                                    |                         |               |              |                                                                                                    |
| STC Rebate Amount                                                                                                    |                         |               |              |                                                                                                    |
| STC Rebate Amount 0<br>\$2,000.00                                                                                                    |                         |               |              |                                                                                                    |
| STC Rebate Amount  \$2,000.00 Loan Amount  \$0.00                                                                                                    |                         |               |              |                                                                                                    |
| STC Rebate Amount  \$2,000.00 Loan Amount  \$0.00 Rebate Amount  \$                                                                                  |                         |               |              |                                                                                                    |
| STC Rebate Amount  \$2,000.00 Loan Amount  \$0.00 Rebate Amount  \$1,850.00                                                                          |                         |               |              |                                                                                                    |
| STC Rebate Amount ()<br>\$2,000.00<br>Loan Amount ()<br>\$0.00<br>Rebate Amount ()<br>\$1,850.00<br>Net Payable by Customer ()                       |                         |               |              |                                                                                                    |
| STC Rebate Amount  \$2,000.00 Loan Amount  \$0.00 Rebate Amount  \$1,850.00 Net Payable by Customer  \$6,150.00                                      |                         |               |              |                                                                                                    |
| STC Rebate Amount  \$2,000.00 Loan Amount  \$0.00 Rebate Amount  \$1.850.00 Net Payable by Customer  \$6,150.00 Revised Installed System Capacity (I | (W)                     |               |              |                                                                                                    |

#### 4

#### Enter the name of the Licensed Electrical Inspector (LEI) that signed the Certificate of Electrical Safety for the installation.

| ľ    | Review Installed Products     Electrical installation worker licence no. |               | The Licensed El<br>named on the C<br>certified that the<br>carried out, or s<br>meets all the rea<br>regulations. | ectrical Inspector (LEI) is the individual<br>certificate of Electrical Safety who has<br>e prescribed electrical installation work<br>upervised, by the licensed electrician<br>quirements of the legislation and |      |
|------|--------------------------------------------------------------------------|---------------|----------------------------------------------------------------------------------------------------|----------------------------------------------------------------------------------------------------|------|
|      | *Inspector/Certifier of the electrical insta                             | allation work | 0                                                                                                    |                                                                                                    |      |
|      | gd                                                                       |               |                                                                                                    | Q                                                                                                    |      |
|      | BRADLEY GORDON NEIL                                                      |               |                                                                                                    |                                                                                                    |      |
| ence | GRAHAM GORDON OLIVER                                                     |               |                                                                                                    |                                                                                                    |      |
| in1  | GORDON SZEGI                                                             |               |                                                                                                    |                                                                                                    |      |
|      | Complete this field.                                                     |               |                                                                                                    |                                                                                                    | 1    |
|      | PRODUCT                                                                  |               | QUANTITY                                                                                                    | REASON FOR CHANGE                                                                                                    |      |
|      | E YC600                                                                  |               | 10                                                                                                    | ;                                                                                                    | ↓ Na |
|      |                                                                          |               |                                                                                                    | No                                                                                                    |      |

#### 5

Upload the relevant supporting documents.

| Requ                                                                                                    | Jest Payment<br>pload Documents Submit Ins | tallation  |
|----------------------------------------------------------------------------------------------------|--------------------------------------------|------------|
| Tax Invoice                                                                                                    | Tax Invoice.pdf                            | â          |
| STC Assignment Form                                                                                                    | STC Assignment Form.pdf                    | â          |
| Certificate of Electrical Safety Number     O0000000     Responsible person REC reg./licence no.     O0000000 Does not match the required format | Certificate of Electrical Safety.pdf       | â          |
| Quote                                                                                                    | 006-call-center-2.png                      | â          |
| Select Documentation Type<br>Certificate of Electrical Safety                                                                                    | + Additional Pages                         |            |
|                                                                                                    | Prev                                       | vious Next |
|                                                                                                    |                                            |            |

#### 6

#### Confirm installation details.

Click Submit

|                                           | Request Pay | ment                                 |   |
|-------------------------------------------|-------------|--------------------------------------|---|
|                                           |             | Submit Installation                  |   |
|                                           |             |                                      |   |
| Installed Products                        |             |                                      |   |
| RODUCT                                    | QUANTITY    | REASON FOR CHANGE                    |   |
| Power Battery 1                           | × 1         | \$                                   |   |
|                                           |             |                                      |   |
|                                           |             |                                      |   |
|                                           |             |                                      |   |
| <ul> <li>Financial Information</li> </ul> |             |                                      |   |
|                                           |             |                                      |   |
| et Benefit Realisation Amount<br>500 00   |             |                                      |   |
| oan Amount                                |             |                                      |   |
| 0.00                                      |             |                                      |   |
| et Payable Amount Customer                |             |                                      |   |
| 0.00                                      |             |                                      |   |
| <ul> <li>Vploaded Document</li> </ul>     | S           |                                      |   |
| TC Assignment Form                        |             | STC Assignment Form.pdf              |   |
| ertificate of Electrical Safety           |             | Certificate of Electrical Safety.pdf |   |
| ax Invoice                                |             | Tax Invoice.pdf                      |   |
|                                           |             |                                      | - |

### 7

Your payment claim for the installation will now appear as 'under review' until payment is approved.

| اعر     | nstallations              |                 |                                  |           |             |   |                                   |                              |                        |
|---------|---------------------------|-----------------|----------------------------------|-----------|-------------|---|-----------------------------------|------------------------------|------------------------|
| 0 items | Sorted by Status • Filter | ed by all insta | llations - Status • Updated a fe | w seconds | i ago       |   |                                   | Q, Search this list          | \$ • II                |
|         | SOLARVIC ID               | ~               | QUOTE REFERENCE                  | ~         | LAST NAME   | ~ | PROPERTY ADDRESS                  | V STAT                       | JS 🕈                   |
| 1       | IN0000142                 |                 | UT0001                           |           | Тасау       |   | 1 McNab Ave FOOTSCRAY VIC 3011    | Paym                         | ent claim under review |
| 2       | IN0000145                 |                 | SUDISD909098                     |           | Test        |   | 23 Kent St DROMANA VIC 3936       | Paym                         | ent claim under review |
| 3       | IN0000146                 |                 | SIT testing                      |           | SITJohnston |   | 17 Tranmere Ave CARNEGIE VIC 3163 | 8 Paym                       | ent claim under review |
| 4       | IN0000147                 |                 | HP001                            |           | Potter      |   | 3 22 Furzer St PRESTON VIC 3072   | Paym                         | ent claim under review |
| 5       | IN0000148                 |                 | SE-12345                         |           | Stark       |   | 3 Geelong Rd TORQUAY VIC 3228     | Раути                        | ent claim under review |
| 6       | IN0000171                 |                 | 1234                             |           | SIT-TEST    |   | 1 McNab Ave FOOTSCRAY VIC 3011    |                              |                        |
| 7       | IN0000180                 |                 | hagjid                           |           | t           |   | 2-8 Nicholson St ABBOTSFORD VIC 3 | of ayment clair              | m under revi           |
| 8       | IN0000141                 |                 | 1231JSF                          |           | Wanyne      |   | 26 Kent Rd BOX HILL VIC 3128      | /                            |                        |
| 9       | IN0000144                 |                 | SOE-196901                       |           | Wasson      |   | 1 McNab Ave FOOTSCRAY VIC 39      | Payment clair                | m under reviev         |
| 10      | IN0000138                 |                 | 21313JKSS                        |           | Moore       |   | U 2 33 Kent Rd SURREY HILLS       |                              |                        |
|         |                           |                 |                                  |           |             |   |                                   | Payment clair<br>Payment app | m under review         |
|         |                           |                 |                                  |           |             |   |                                   |                              |                        |